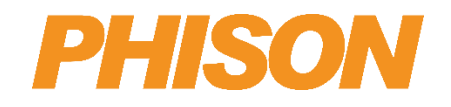

# aiDAPTIV+ Pro Suite 2.0 Install guide

Version 1.5

**Phison Electronics Corporation** 

Tel: +886-37-586-896 Fax: +886-37-587-868 E-mail: sales@phison.com / suppport@phison.com

ALL RIGHTS ARE STRICTLY RESERVED. ANY PORTION OF THIS PAPER SHALL NOT BE REPRODUCED, COPIED, OR TRANSLATED TO ANY OTHER FORMS WITHOUT PERMISSION FROM PHISON ELECTRONICS CORPORATION.

PHISON

Phison may make changes to specifications and product description at any time without notice. PHISON and the Phison logo are trademarks of Phison Electronics Corporation, registered in the United States and other countries. Products and specifications discussed herein are for reference purposes only. Copies of documents which include information of part number or ordering number, or other materials may be obtained by emailing us at sales@phison.com or support@phison.com.

©2024 Phison Electronics Corp. All Rights Reserved.

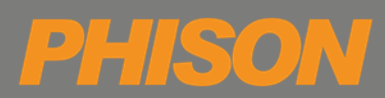

| Revision                                                | Draft Date                                                             | History                                      | Pro Suite Version             | Author    |
|---------------------------------------------------------|------------------------------------------------------------------------|----------------------------------------------|-------------------------------|-----------|
| 0.1                                                     | 2024/10/09                                                             | Preliminary release                          | NXUN_2.0.0J<br>(beta version) | Sean Liou |
| 1.02024/11/151.Update Pro Suite version<br>2.NXUN_2.0.0 |                                                                        | Sean Liou                                    |                               |           |
| 1.1                                                     | 1.1 2024/12/4 Add new annotation in section 3 and section 4 NXUN_2.0.0 |                                              | Sean Liou                     |           |
| 1.2                                                     | 2024/12/6                                                              | Update annotation in section 3 and section 4 | NXUN_2.0.1                    | Sean Liou |
| 1.3                                                     | 2024/12/26                                                             | Update Pro Suite verison                     | NXUN_2.0.2<br>NOUN_2.0.2      | Sean Liou |
| 1.4                                                     | 2025/01/24                                                             | Update Pro Suite verison                     | NXUN_2.0.3<br>NOUN_2.0.3      | Sean Liou |
| 1.5                                                     | 2025/03/24                                                             | Update Pro Suite verison                     | NXUN_2.0.5<br>NOUN_2.0.5      | Sean Liou |

## **REVISION HISTORY**

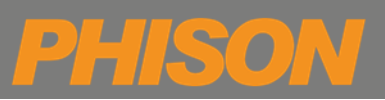

## TABLE OF CONTENTS

| REV  | ISION HISTO | ORY                                                   |
|------|-------------|-------------------------------------------------------|
| TAB  | LE OF CONT  | TENTS                                                 |
| LIST | OF FIGURE   | S5                                                    |
| 1.   | ENVIRON     | MENT PREPARATION                                      |
|      | 1.1.        | Supported OS and Nvidia driver version                |
|      | 1.2.        | Precautions before installation                       |
| 2.   | INSTALLAT   | ۲ION                                                  |
|      | 2.1.        | Place Pro Suite tar file within the Linux environment |
|      | 2.2.        | Unzip Pro Suite tar file                              |
|      | 2.3.        | Execute install.sh                                    |
|      | 2.3.1.      | Num 0, Install Pro Suite 10                           |
| 3.   | UNINSTAL    | LATION PROCESS                                        |
|      | 3.1.        | Select Num 6 to execute the uninstallation process    |
| 4.   | UPGRADE     | PRO SUITE12                                           |
| 5.   | OTHER AC    | TION                                                  |
|      | 5.1.        | Select Num 1 to get the status of Pro Suite           |
|      | 5.2.        | Select Num 3 to start the service of Pro Suite        |
|      | 5.3.        | Select Num 4 to stop the service of Pro Suite 15      |
|      | 5.4.        | Select Num 5 to Restart the service of Pro Suite16    |
|      | 5.5.        | Select Num 7 to download LLM models from Pro Suite 17 |
|      | 5.6.        | Select Num 8 to enter debug mode                      |
| APP  | ENDIX A – I | DEBUG NOTE                                            |

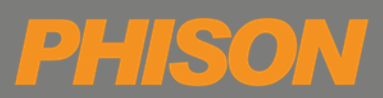

## LIST OF FIGURES

| Figure 2-1 Pro Suite tar file                        | . 8 |
|------------------------------------------------------|-----|
| Figure 2-2 Unzip Pro Suite tar file                  | . 8 |
| Figure 2-3 Install yad package                       | . 9 |
| Figure 2-4 Mainmenu                                  | . 9 |
| Figure 2-5 Mount aiDAPTIVCache                       | 10  |
| Figure 2-6 Pro Suite website URL                     | 10  |
| Figure 3-1 Mainmenu                                  | 11  |
| Figure 3-2 Uninstallation process                    | 11  |
| Figure 4-1 Upgrade Pro Suite all service             | 12  |
| Figure 4-2 Pro Suite website URL                     | 12  |
| Figure 5-1 Get Pro Suite status                      | 13  |
| Figure 5-2 The status of each container in Pro Suite | 13  |
| Figure 5-3 Start Pro Suite service                   | 14  |
| Figure 5-4 The service started successfully          | 14  |
| Figure 5-5 Stop Pro Suite service                    | 15  |
| Figure 5-6 Stop each container of Pro Suite          | 15  |
| Figure 5-7 Restart Pro Suite service                 | 16  |
| Figure 5-8 Restart Pro Suite service successfully    | 16  |
| Figure 5-9 Download LLM models                       | 17  |
| Figure 5-10 Model lists                              | 17  |
| Figure 5-11 Enter debug mode                         | 18  |
| Figure 5-12 Enter debug mode                         | 18  |

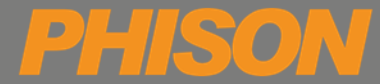

## **1. ENVIRONMENT PREPARATION**

This program provides one-click installation.

Users only need to execute **install.sh** to complete the deployment.

| Name         | Version                |
|--------------|------------------------|
| Pro Suite    | NXUN_2.0.5             |
| aiDAPTIVLink | aidaptiv-vNXUN_2_01_00 |

### 1.1. Supported OS and Nvidia driver version

| Category   | Detail                                     |
|------------|--------------------------------------------|
| OS         | Ubuntu 22.04 LTS Desktop                   |
| GPU driver | Nvidia driver version 550 or later version |

### **1.2.** Precautions before installation

1. Please do not use special characters in folder or file names such as whitespace, , !, ?, ', @, #, \$, %, ^, &, \*, (, ), +

#### 2. TCP Port

| Service Name      | Port                         |
|-------------------|------------------------------|
| Pro Suite Web     | 8899, 8799                   |
| Pro Suite Service | 3019, 5432, 9400, 7017, 8000 |
| Prometheus        | 3090, 9100                   |

- 3. Confirm that the installation environment can connect to the external network.
- 4. If you are using SSH to remotely connect to the machine, please enter the following command enable X11 forwarding.

ssh -X user@remote\_host

5. Please enter the following command in the terminal to confirm whether the system recognizes the NVIDIA GPU card.

```
user@prosuite-dev:~$ sudo lshw -c display
[sudo] password for user:
 *-display
   description: VGA compatible controller
   product: NVIDIA Corporation
   vendor: NVIDIA Corporation
   physical id: 0
```

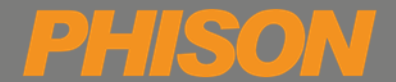

6. Please enter the following command in the terminal to confirm the current time zone of the system.

# Check timezone on linux
user@prosuite-dev:~\$ cat /etc/timezone
Asia/Taipei

7. To change the time zone, please enter the following command in the terminal

# Change timezone, e.g to Asia/Taipei

user@prosuite-dev:~\$ sudo timedatectl set-timezone Asia/Taipei

## 2. INSTALLATION

#### 2.1. Place Pro Suite tar file within the Linux environment.

#### For example: Pro\_Suite.tar

| Pro_Suite.tar                                              |                                          |
|------------------------------------------------------------|------------------------------------------|
| F                                                          | user@prosuite-dev: ~/Desktop             |
| user@prosuite-dev:~/Desktop\$<br>total 468K                | is -alh                                  |
| drwxr-xr-x 2 user user 4.0K                                |                                          |
| drwxr-x 18 user user 4.0K                                  |                                          |
| -rw-rw-r 1 user user 460k<br>user@prosuite-dev:~/Desktop\$ | <pre>% + 8 20:41 Pro_Suite.tar % ]</pre> |

Figure 2-1 Pro Suite tar file

### 2.2. Unzip Pro Suite tar file

Enter the following command in the terminal to decompress the Pro Suite installation package.

tar xvf Pro\_Suite.tar

| Pr                                                   | o_Suite.tar                                                                                                    |  |
|------------------------------------------------------|----------------------------------------------------------------------------------------------------|--|
| F                                                    | user@prosuite-dev: ~/Desktop                                                                                                    |  |
| use<br>Pro<br>Pro<br>Pro<br>Pro<br>Pro<br>Pro<br>Pro | <pre>r@prosuite-dev:~/Desktop\$ tar xvf Pro_Suite.tar<br/>_Suite/<br/>_Suite/phison-compose.yaml<br/>_Suite/README.md<br/>_Suite/install.sh<br/>_Suite/phison-image.env<br/>_Suite/.install.sh.swp<br/>_Suite/LICENSE<br/>_Suite/Makefile<br/>_Suite/makefile</pre> |  |
| Pro<br>Pro<br>Pro<br>Pro<br>Pro                      | _Suite/pkg/<br>_Suite/pkg/dataset/<br>_Suite/pkg/dataset/sample_instruction_data_1k_public.json<br>_Suite/phison-config.env<br>_Suite/config/                                                                                                    |  |

Figure 2-2 Unzip Pro Suite tar file

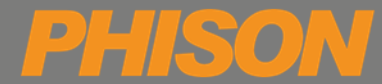

### 2.3. Execute install.sh

Enter the following command in the terminal to execute install.sh

cd Pro\_Suite/
sudo ./install.sh

If the yad package is missing, a message will pop up asking to install the yad package. Please enter "y" to continue.

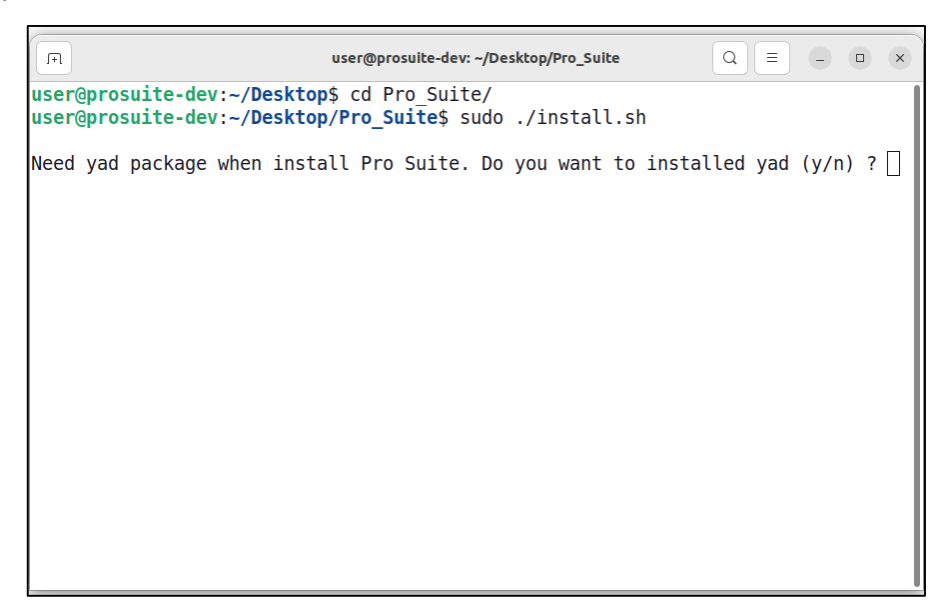

Figure 2-3 Install yad package

After executing install.sh, the main installation menu will appear.

| 🍐 Selec | t an action@prosuite-dev        |                                                         |      | — |      | Х   |
|---------|---------------------------------|---------------------------------------------------------|------|---|------|-----|
| Num     | Action                          | Describe                                                |      |   |      |     |
| 0       | Install Pro Suite               | Mount ai100 disk, apt install                           |      |   |      |     |
| 1       | Get Pro Suite status            | Get Pro Suite container status                          |      |   |      |     |
| 2       | Upgrade Pro Suite all service   | Upgrade Pro Suite to current installation package versi | on   |   |      |     |
| 3       | Start Pro Suite all service     | Startup Pro Suite service                               |      |   |      |     |
| 4       | Stop Pro Suite all service      | Stop Pro Suite service                                  |      |   |      |     |
| 5       | Restart Pro Suite all service   | Only restart Pro Suite service                          |      |   |      |     |
| 6       | Uninstall Pro Suite all service | Stop Pro Suite and uninstall                            |      |   |      |     |
| 7       | Download llm models             | Download IIm model from huggingface                     |      |   |      |     |
| 8       | Enter Debug Mode                | Debug mode                                              |      |   |      |     |
| 9       | Exit Script                     | Exit                                                    |      |   |      |     |
|         |                                 |                                                         |      |   |      |     |
|         |                                 |                                                         |      |   |      |     |
|         |                                 |                                                         |      |   |      |     |
|         |                                 |                                                         |      |   |      |     |
|         |                                 |                                                         | Exit |   | Sele | ect |

Figure 2-4 Mainmenu

#### 2.3.1. Num 0, Install Pro Suite

- Available SSD(s) will be listed, please select the aiDAPTIVCache SSD.
- If you have already created or mounted the required LVM through Pro Suite, then the Pro Suite installation process will start directly.

**Note:** If you created LVM or mounted LVM yourself. Then you need to remove LVM setting first.

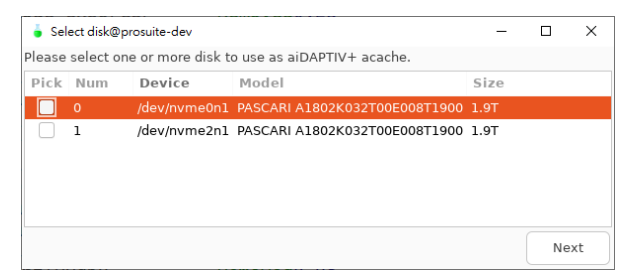

Figure 2-5 Mount aiDAPTIVCache

• Program will install apt packages and pull images

| 2024-10-30 16:19:16 : [info] Check apt package: docker-compose-plugin<br>2024-10-30 16:19:16 : [info] Check apt package: nyidia-driver-550 |     |
|----------------------------------------------------------------------------------------------------|-----|
| 2024-10-30 16:19:16 · [info] Check ant package nvidia-driver-550                                                                           |     |
|                                                                                                    |     |
| 2024-10-30 16:19:16 : [info] Check apt package: nvidia-container-runtime                                                                   |     |
| 2024-10-30 16:19:16 : [info] Check apt package: nvtop                                                                                      |     |
| 2024-10-30 16:19:16 : [info] Config docker /etc/docker/daemon.json                                                                         |     |
| 2024-10-30 16:19:16 : [info] Starting docker service                                                                                       |     |
| 2024-10-30 16:19:16 : [info] Try docker login, attempt 1.                                                                                  |     |
| 2024-10-30 16:19:18 : [info] Successful login docker.                                                                                      |     |
| 2024-10-30 16:19:18 : [info] Total image is 16.                                                                                            |     |
| 2024-10-30 16:19:18 : [info] Pulling the 1/16 docker image licensesp/aidaptiv_web:6                                                        | 512 |
| 2024-10-30 16:19:25 : [info] Pulling the 2/16 docker image licensesp/aidaptiv_api:N                                                        | NUX |
| 2024-10-30 16:19:27 : [info] Pulling the 3/16 docker image licensesp/km-api:NXUN_2.                                                        | 0.0 |
| 2024-10-30 16:19:29 : [info] Pulling the 4/16 docker image licensesp/auto-awq:v1.0.                                                        | 7.  |

• When the installation process has completed, program will display the Pro Suite website URL(s)

| Install Finished                                                                                                    | - |    | × |
|----------------------------------------------------------------------------------------------------|---|----|---|
| Pro Suite is running, you can visit website from below url:<br>http://localhost:8899<br>http://127.0.0.1:8899<br>http://127.168.41.168:8899<br>http://172.18.0.1:8899<br>http://172.17.0.1:8899 |   |    |   |
| Login account: admin@aidaptiv.com<br>Please change passoword after your first time log-in asap<br>Login password: Admin8299                                                                     |   |    |   |
|                                                                                                    |   | ОК |   |

Figure 2-6 Pro Suite website URL

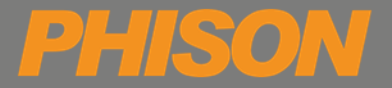

## **3. UNINSTALLATION PROCESS**

### **3.1.** Select *Num 6* to execute the uninstallation process.

|     |                                 | Select an action                                          | - |       | ×  |
|-----|---------------------------------|-----------------------------------------------------------|---|-------|----|
| Num | Action                          | Describe                                                  |   |       |    |
| 0   | Install Pro Suite               | Mount ai100 disk, apt install                             |   |       |    |
| 1   | Get Pro Suite status            | Get Pro Suite container status                            |   |       |    |
| 2   | Upgrade Pro Suite all service   | Upgrade Pro Suite to current installation package version |   |       |    |
| 3   | Start Pro Suite all service     | Startup Pro Suite service                                 |   |       |    |
| 4   | Stop Pro Suite all service      | Stop Pro Suite service                                    |   |       |    |
| 5   | Restart Pro Suite all service   | Only restart Pro Suite service                            |   |       |    |
|     | Uninstall Pro Suite all service | Stop Pro Suite and uninstall                              |   |       |    |
| 7   | Download llm models             | Download llm model from huggingface                       |   |       |    |
| 8   | Enter Debug Mode                | Debug mode                                                |   |       |    |
| 9   | Exit Script                     | Exit                                                      |   |       |    |
|     |                                 |                                                           |   |       |    |
|     |                                 |                                                           |   |       |    |
|     |                                 | Exit                                                      |   | Selec | ct |

Figure 3-1 Mainmenu

- The user will be asked to confirm the following before the uninstallation process will start.
- 1. Whether to remove LVM Raid0?
- 2. Whether to remove Pro Suite docker image?
- 3. Whether to remove Pro Suite data?

| Uninstall progress                                                                                                    | - |       | × |
|----------------------------------------------------------------------------------------------------|---|-------|---|
| Uninstalling                                                                                                    |   |       |   |
| Uninstall Log Stop Pro Suite docker containers. Delete docker network Remove folder /mt/data/local-data Remove /etc/apt/sources.list.d/nvidia-container-toolkit-keyring.gpg. Remove /etc/apt/sources.list.d/nvidia-container-toolkit.list. Remove /etc/apt/sources.list.d/docker.list. Logical volume "prosuite-rd" successfully removed Volume group "prosuite-rd" successfully removed Remove /mt/nvme0 from /etc/fstab |   |       |   |
|                                                                                                    |   | Close |   |

Figure 3-2 Uninstallation process

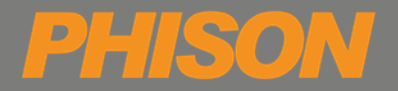

## 4. UPGRADE PRO SUITE

- 1. Execute the install.sh
- 2. Select Num 2 "Upgrade Pro Suite all service"

**Note**: Only supported on Pro Suite NXUN\_2.0.X versions.

| 💧 Select | t an action@prosuite-dev        |                                                           | _    |      | ×   |
|----------|---------------------------------|-----------------------------------------------------------|------|------|-----|
| Num      | Action                          | Describe                                                  |      |      |     |
| 0        | Install Pro Suite               | Mount ai100 disk, apt install                             |      |      |     |
| 1        | Get Pro Suite status            | Get Pro Suite container status                            |      |      |     |
| 2        | Upgrade Pro Suite all service   | Upgrade Pro Suite to current installation package version |      |      |     |
| 3        | Start Pro Suite all service     | Startup Pro Suite service                                 |      |      |     |
| 4        | Stop Pro Suite all service      | Stop Pro Suite service                                    |      |      |     |
| 5        | Restart Pro Suite all service   | Only restart Pro Suite service                            |      |      |     |
| 6        | Uninstall Pro Suite all service | Stop Pro Suite and uninstall                              |      |      |     |
| 7        | Download llm models             | Download IIm model from huggingface                       |      |      |     |
| 8        | Enter Debug Mode                | Debug mode                                                |      |      |     |
| 9        | Exit Script                     | Exit                                                      |      |      |     |
|          |                                 |                                                           |      |      |     |
|          |                                 |                                                           |      |      |     |
|          |                                 |                                                           |      |      |     |
|          |                                 |                                                           | Exit | Sele | ect |

Figure 4-1 Upgrade Pro Suite all service

Upgrade process

| 2024-11-01 18:19:28 : [info] St                 | op Pro Suite services by docker compose.                                             |
|-------------------------------------------------|--------------------------------------------------------------------------------------|
| [+] Running 11/11                               |                                                                                      |
| <ul> <li>Container chroma</li> </ul>            | Removed0.4s                                                                          |
| <ul> <li>Container rabbitmq</li> </ul>          | Removed1.2s                                                                          |
| ✓ Container km-api                              | Removed10.23                                                                         |
| <ul> <li>Container device_resources</li> </ul>  | Removed 0.3s                                                                         |
| <ul> <li>Container mongodb</li> </ul>           | Removed8.4s                                                                          |
| <ul> <li>Container node_exporter</li> </ul>     | Removed0.2s                                                                          |
| <ul> <li>Container reranker</li> </ul>          | Removed10.2s                                                                         |
| <ul> <li>Container aidaptiv-Frontend</li> </ul> | Removed10.3s                                                                         |
| <ul> <li>Container prometheus</li> </ul>        | Removed0.3s                                                                          |
| <ul> <li>Container aidaptiv-backend</li> </ul>  | Removed0.2s                                                                          |
| <ul> <li>Container postgresql</li> </ul>        | Removed0.1s                                                                          |
| 2024-11-01 18:19:38 : [info] St                 | cop Pro Suite services by docker network.                                            |
| 2824-11-01 18:19:38 : [info] Ti                 | y docker login, attempt 1.                                                           |
| 2024-11-01 18:19:40 : [info] Si                 | uccessful login docker.                                                              |
| 2024-11-01 18:19:40 : [info] To                 | stal image is 16.                                                                    |
| 2024-11-01 18:19:40 : [info] Pi                 | ulling the 1/16 docker image licensesp/aidaptiv_web:651227d5.                        |
| 2024-11-01 18:19:42 : [info] Pi                 | ulling the 2/16 docker image licensesp/aidaptiv_api:NXUN_2.0.0-0005.                 |
| 2024-11-01 18:19:45 : [info] Pi                 | alling the 3/16 docker image licensesp/km-api:NKUN_2.0.0E-0002-12-gd9799fc.          |
| 2024-11-01 18:19:47 : [info] Pi                 | alling the 4/16 docker image licensesp/auto-awg:v1.0.7.                              |
| 2824-11-81 18:19:49 : [info] Pi                 | alling the 5/16 docker image licensesp/device-resources:z142zz7564.                  |
| 2024-11-01 18:19:51 : [info] Pi                 | alling the 6/16 docker image licensesp/aidaptivinbox:9d1579f.                        |
| 2024-11-01 18:19:53 : [info] Pi                 | alling the 7/16 docker image licensesp/aidaptiv:vNXUN_2_01_00.                       |
| 2024-11-01 18:19:55 : [info] Pi                 | alling the 8/16 docker image docker:rc-dind.                                         |
| 2024-11-01 18:19:57 : [info] Pi                 | alling the 9/16 docker image mongo:7.0.9.                                            |
| 2024-11-01 18:19:59 : [info] Pi                 | alling the 10/16 docker image chromadb/chroma:0.5.0.                                 |
| 2024-11-01 18:20:01 : [info] Pi                 | alling the 11/16 docker image bitnaml/postgresql:16.2.0-debian-12-r15.               |
| 2824-11-01 18:20:03 : [info] Pi                 | alling the 12/16 docker image pron/prometheus:v2.51.2.                               |
| 2824-11-01 18:20:05 : [info] Pi                 | alling the 13/16 docker image quay.lo/prometheus/node-exporter:v1.7.0.               |
| 2024-11-01 18:20:08 : [info] Pi                 | alling the 14/16 docker image vllm/vllm-openai:v0.5.3.post1.                         |
| 2024-11-01 18:20:10 : [info] P                  | alling the 15/16 docker image rabbitmg:3.13.4.                                       |
| 2824-11-01 18:20:12 : [info] Pi                 | alling the 16/16 docker image ghcr.io/huggingface/text-embeddings-inference:cpu-1.2. |
| [+] Running 11/11                               |                                                                                      |
| <ul> <li>Container rabbitmg</li> </ul>          | Started                                                                              |
| Container mongodb                               | Started                                                                              |
| · Container shares                              | Received                                                                             |

• When the upgrade process has completed, program will display the Pro Suite website URL(s)

| Install Finished@prosuite-dev                                                                                                    | -          |         | ×   |
|----------------------------------------------------------------------------------------------------|------------|---------|-----|
| Phison ai100 disk is mount at /mnt/nvme0.                                                                                                    |            |         |     |
| Pro Suite is running, you can visit website from below t<br>http://co.alhost=8899<br>http://127.0.0.18899<br>http://121.16.0.18899<br>http://121.16.0.18899 | arl:       |         |     |
| Login account: admin@aidaptiv.com<br>Login password: Admin8299<br>Piease change passoword as soon as possible after you                                     | ur first t | ime log | in. |
|                                                                                                    |            |         |     |
|                                                                                                    |            | 0       | к   |

Figure 4-2 Pro Suite website URL

## 5. OTHER ACTION

50

D

### 5.1. Select *Num 1* to get the status of Pro Suite.

| Select an action |                                 |                                                           |  |       |   |
|------------------|---------------------------------|-----------------------------------------------------------|--|-------|---|
| Num              | Action                          | Describe                                                  |  |       |   |
| 0                | Install Pro Suite               | Mount ai100 disk, apt install                             |  |       |   |
|                  | Get Pro Suite status            | Get Pro Suite container status                            |  |       |   |
| 2                | Upgrade Pro Suite all service   | Upgrade Pro Suite to current installation package version |  |       |   |
| 3                | Start Pro Suite all service     | Startup Pro Suite service                                 |  |       |   |
| 4                | Stop Pro Suite all service      | Stop Pro Suite service                                    |  |       |   |
| 5                | Restart Pro Suite all service   | Only restart Pro Suite service                            |  |       |   |
| 6                | Uninstall Pro Suite all service | Stop Pro Suite and uninstall                              |  |       |   |
| 7                | Download llm models             | Download IIm model from huggingface                       |  |       |   |
| 8                | Enter Debug Mode                | Debug mode                                                |  |       |   |
| 9                | Exit Script                     | Exit                                                      |  |       |   |
|                  |                                 |                                                           |  |       |   |
|                  |                                 |                                                           |  |       |   |
|                  |                                 |                                                           |  |       |   |
|                  |                                 | Exit                                                      |  | Selec | t |

Figure 5-1 Get Pro Suite status

• Select *Num 1* to get the status of each container used in Pro Suite.

| Pro Suite service status |                   |         |        | Suite service status                                        |       | ×     |
|--------------------------|-------------------|---------|--------|-------------------------------------------------------------|-------|-------|
| Container ID             | Name              | State   | Status | Ports                                                       |       |       |
| 4ca725ab741b             | aidaptiv-backend  | running | Up     | 443/tcp,8081/tcp,0.0.0.0:8799->8080/tcp,[::]:8799->8080/tcp |       |       |
| 5a9fecccbdcc             | aidaptiv-frontend | running | Up     | 0.0.0.0:8899->80/tcp,[::]:8899->80/tcp                      |       |       |
| 6edd190b1c8f             | chroma            | running | Up     | 0.0.0.0:8000->8000/tcp,:::8000->8000/tcp                    |       |       |
| d26b4168df38             | device_resources  | running | Up     | 0.0.0.0:9400->9400/tcp,:::9400->9400/tcp                    |       |       |
| 3d021ed1729b             | km-api            | running | Up     | 0.0.0.0:3019->3019/tcp,:::3019->3019/tcp                    |       |       |
| 52dec9acd485             | mongodb           | running | Up     | 0.0.0.0:7017->27017/tcp,[::]:7017->27017/tcp                |       |       |
| cf32dc9cbc1e             | node_exporter     | running | Up     | 0.0.0.0:9100->9100/tcp,:::9100->9100/tcp                    |       |       |
| e59a1e0a425f             | postgresql        | running | Up     | 0.0.0.0:5432->5432/tcp,:::5432->5432/tcp                    |       |       |
| 889988f78c97             | prometheus        | running | Up     | 0.0.0.3090->9090/tcp,[::]:3090->9090/tcp                    |       |       |
| 4153339eb461             | rabbitmq          | running | Up     | 4369/tcp,5671-5672/tcp,15691-15692/tcp,25672/tcp,0.0.0.0:   | 5672- | >1567 |
| a7581f9ed459             | reranker          | running | Up     | 0.0.0.0:21345->80/tcp,[::]:21345->80/tcp                    |       |       |
|                          |                   |         |        |                                                             |       |       |
|                          |                   |         |        |                                                             | Ргеч  | ious  |

Figure 5-2 The status of each container in Pro Suite

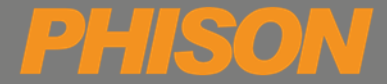

### 5.2. Select *Num 3* to start the service of Pro Suite.

|     |                                 | Select an action                                          | -  |      | ×  |
|-----|---------------------------------|-----------------------------------------------------------|----|------|----|
| Num | Action                          | Describe                                                  |    |      |    |
| 0   | Install Pro Suite               | Mount ai100 disk, apt install                             |    |      |    |
| 1   | Get Pro Suite status            | Get Pro Suite container status                            |    |      |    |
| 2   | Upgrade Pro Suite all service   | Upgrade Pro Suite to current installation package version |    |      |    |
| 3   | Start Pro Suite all service     | Startup Pro Suite service                                 |    |      |    |
| 4   | Stop Pro Suite all service      | Stop Pro Suite service                                    |    |      |    |
| 5   | Restart Pro Suite all service   | Only restart Pro Suite service                            |    |      |    |
| 6   | Uninstall Pro Suite all service | Stop Pro Suite and uninstall                              |    |      |    |
| 7   | Download llm models             | Download llm model from huggingface                       |    |      |    |
| 8   | Enter Debug Mode                | Debug mode                                                |    |      |    |
| 9   | Exit Script                     | Exit                                                      |    |      |    |
|     |                                 |                                                           |    |      |    |
|     |                                 |                                                           |    |      |    |
|     |                                 |                                                           |    |      |    |
|     |                                 | Ex                                                        | it | Sele | ct |

Figure 5-3 Start Pro Suite service

• If you stop the Pro Suite service, you can start the service by executing *Num 3*.

| Install Finished                                            | -        |       | ×   |
|-------------------------------------------------------------|----------|-------|-----|
| Phison ai100 disk is mount at /mnt/nvme0.                   |          |       |     |
| Pro Suite is running, you can visit website from below url: |          |       |     |
| http://localhost:8899                                       |          |       |     |
| http://127.0.0.1:8899                                       |          |       |     |
| http://192.168.1.247:8899                                   |          |       |     |
| http://172.17.0.1:8899                                      |          |       |     |
| http://172.18.0.1:8899                                      |          |       |     |
| http://2600:1700:458:6a10:6643:bf07:7102:bac8:8899          |          |       |     |
| http://2600:1700:458:6a10:f3f7:f6c7:e187:10ce:8899          |          |       |     |
| http://2600:1700:458:6a10:329f:c09d:8e98:a91d:8899          |          |       |     |
| http://2600:1700:458:6a10::21:8899                          |          |       |     |
| http://2600:1700:458:6a10:473c:a11f:7813:7198:8899          |          |       |     |
| http://2600:1700:458:6a10:7ad2:ca5f:1a2e:5b7a:8899          |          |       |     |
| Login account: admin@aidaptiv.com                           |          |       |     |
| Login password: Admin8299                                   |          |       |     |
| Please change passoword as soon as possible after your f    | irst tim | e log | in. |
|                                                             |          |       |     |
|                                                             |          |       |     |
|                                                             |          |       |     |
|                                                             |          |       |     |
|                                                             |          |       |     |
|                                                             |          |       |     |
|                                                             |          | ОК    |     |

Figure 5-4 The service started successfully

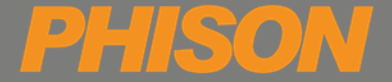

## 5.3. Select *Num 4* to stop the service of Pro Suite.

|     |                                 | Select an action                                          | 9 |       | × |
|-----|---------------------------------|-----------------------------------------------------------|---|-------|---|
| Num | Action                          | Describe                                                  |   |       |   |
| 0   | Install Pro Suite               | Mount ai100 disk, apt install                             |   |       |   |
| 1   | Get Pro Suite status            | Get Pro Suite container status                            |   |       |   |
| 2   | Upgrade Pro Suite all service   | Upgrade Pro Suite to current installation package version |   |       |   |
| 3   | Start Pro Suite all service     | Startup Pro Suite service                                 |   |       |   |
| 4   | Stop Pro Suite all service      | Stop Pro Suite service                                    |   |       |   |
| 5   | Restart Pro Suite all service   | Only restart Pro Suite service                            |   |       |   |
| 6   | Uninstall Pro Suite all service | Stop Pro Suite and uninstall                              |   |       |   |
| 7   | Download llm models             | Download llm model from huggingface                       |   |       |   |
| 8   | Enter Debug Mode                | Debug mode                                                |   |       |   |
| 9   | Exit Script                     | Exit                                                      |   |       |   |
|     |                                 |                                                           |   |       |   |
|     |                                 |                                                           |   |       |   |
|     |                                 |                                                           |   |       |   |
|     |                                 | Exit                                                      |   | Selec | t |

Figure 5-5 Stop Pro Suite service

• Select *Num 4* to stop all of the Pro Suite services.

| <pre>/ Container mensedb</pre>         | Perroyada de                             |
|----------------------------------------|------------------------------------------|
|                                        | Renoved0.43                              |
| Container rabbitmq                     | Removed1.35                              |
| 🗹 Container km-api                     | Removed10.4s                             |
| Container aidaptiv-frontend            | Removed10.45                             |
| <pre>✓ Container node_exporter</pre>   | Removed0.2s                              |
| 🗸 Container chroma                     | Removed1.0s                              |
| 🗹 Container reranker                   | Removed1.0s                              |
| <pre> Container device_resources</pre> | Removed0.3s                              |
| 🗸 Container prometheus                 | Removed0.45                              |
| 🗸 Container aidaptiv-backend           | Removed0.3s                              |
| 🗹 Container postgresql                 | Removed0.25                              |
| 2024-11-12 19:00:27 : [info] St        | op Pro Suite services by docker network. |
| 2024-11-12 19:00:27 : [info] St        | op docker container InferenceModel2.     |
| 2024-11-12 19:00:28 : [info] St        | op docker container InferenceModel3.     |

Figure 5-6 Stop each container of Pro Suite

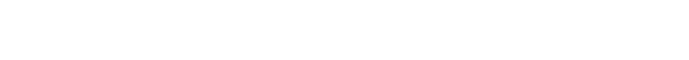

D

### 5.4. Select Num 5 to Restart the service of Pro Suite.

|     |                                 | Select an action                                          | - |       | × |
|-----|---------------------------------|-----------------------------------------------------------|---|-------|---|
| Num | Action                          | Describe                                                  |   |       |   |
| 0   | Install Pro Suite               | Mount ai100 disk, apt install                             |   |       |   |
| 1   | Get Pro Suite status            | Get Pro Suite container status                            |   |       |   |
| 2   | Upgrade Pro Suite all service   | Upgrade Pro Suite to current installation package version |   |       |   |
| 3   | Start Pro Suite all service     | Startup Pro Suite service                                 |   |       |   |
| 4   | Stop Pro Suite all service      | Stop Pro Suite service                                    |   |       |   |
| 5   | Restart Pro Suite all service   | Only restart Pro Suite service                            |   |       |   |
| 6   | Uninstall Pro Suite all service | Stop Pro Suite and uninstall                              |   |       |   |
| 7   | Download llm models             | Download llm model from huggingface                       |   |       |   |
| 8   | Enter Debug Mode                | Debug mode                                                |   |       |   |
| 9   | Exit Script                     | Exit                                                      |   |       |   |
|     |                                 |                                                           |   |       |   |
|     |                                 |                                                           |   |       |   |
|     |                                 |                                                           |   |       |   |
|     |                                 | Exit                                                      |   | Selec | t |

Figure 5-7 Restart Pro Suite service

• Restarting the Pro Suite service can resolve many abnormal problems. To restart the Pro Suite service, you can select *Num 5*.

| 🗹 Container mongodb      | Started         |  |
|--------------------------|-----------------|--|
| 🗹 Container reranker     | Started         |  |
| 🗹 Container node_expor   | ter Started     |  |
| 🗹 Container rabbitmq     | Started         |  |
| 🗹 Container postgresql   | Started         |  |
| Container device_res     | ources Started  |  |
| 🗹 Container chroma       | Started         |  |
| 🗹 Container km-api       | Started         |  |
| 🗹 Container prometheus   | Started         |  |
| 🖌 🗹 Container aidaptiv-b | ackend Started  |  |
| 🗹 Container aidaptiv-f   | rontend Started |  |

Figure 5-8 Restart Pro Suite service successfully

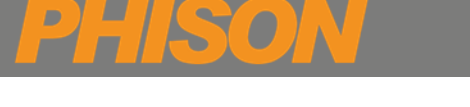

## 5.5. Select Num 7 to download LLM models from Pro Suite

|     |                                 | Select an action                                          | - |        |
|-----|---------------------------------|-----------------------------------------------------------|---|--------|
| Num | Action                          | Describe                                                  |   |        |
| 0   | Install Pro Suite               | Mount ai100 disk, apt install                             |   |        |
| 1   | Get Pro Suite status            | Get Pro Suite container status                            |   |        |
| 2   | Upgrade Pro Suite all service   | Upgrade Pro Suite to current installation package version |   |        |
| 3   | Start Pro Suite all service     | Startup Pro Suite service                                 |   |        |
| 4   | Stop Pro Suite all service      | Stop Pro Suite service                                    |   |        |
| 5   | Restart Pro Suite all service   | Only restart Pro Suite service                            |   |        |
| 6   | Uninstall Pro Suite all service | Stop Pro Suite and uninstall                              |   |        |
| 7   | Download llm models             | Download llm model from huggingface                       |   |        |
| 8   | Enter Debug Mode                | Debug mode                                                |   |        |
| 9   | Exit Script                     | Exit                                                      |   |        |
|     |                                 |                                                           |   |        |
|     |                                 |                                                           |   |        |
|     |                                 |                                                           |   |        |
|     |                                 | Exi                                                       | t | Select |

Figure 5-9 Download LLM models

• Select a model to download.

|     | Select model to dow      | vnload |          | _  |       | ×  |
|-----|--------------------------|--------|----------|----|-------|----|
| Num | Model Name               |        |          |    |       |    |
| 1   | Llama-2-7b-chat-hf       |        |          |    |       |    |
| 2   | Meta-Llama-3-8B-Instruct |        |          |    |       |    |
|     |                          | P      | Previous | Do | wnloa | эd |

Figure 5-10 Model lists

### 5.6. Select *Num 8* to enter debug mode

|     |                                 | Select an action                                          | - |       | × |
|-----|---------------------------------|-----------------------------------------------------------|---|-------|---|
| Num | Action                          | Describe                                                  |   |       |   |
| 0   | Install Pro Suite               | Mount ai 100 disk, apt install                            |   |       |   |
| 1   | Get Pro Suite status            | Get Pro Suite container status                            |   |       |   |
| 2   | Upgrade Pro Suite all service   | Upgrade Pro Suite to current installation package version |   |       |   |
| 3   | Start Pro Suite all service     | Startup Pro Suite service                                 |   |       |   |
| 4   | Stop Pro Suite all service      | Stop Pro Suite service                                    |   |       |   |
| 5   | Restart Pro Suite all service   | Only restart Pro Suite service                            |   |       |   |
| 6   | Uninstall Pro Suite all service | Stop Pro Suite and uninstall                              |   |       |   |
| 7   | Download llm models             | Download llm model from huggingface                       |   |       |   |
| 8   | Enter Debug Mode                | Debug mode                                                |   |       |   |
| 9   | Exit Script                     | Exit                                                      |   |       |   |
|     |                                 |                                                           |   |       |   |
|     |                                 |                                                           |   |       |   |
|     |                                 | Exit                                                      |   | Selec | t |

Figure 5-11 Enter debug mode

- If you need to restart a specific service for some reason, you can select Num 1.
- If the installation of specific docker images fails due to other abnormal reasons, you can select *Num 2* to pull and refresh the docker image(s).
- Select *Num 3* to clean memory buffer/cache.
- Select *Num 4* to create LVM.
- Select *Num 5* to update embedded model.

| Select an option |                             |                                    |          |   |        | × |
|------------------|-----------------------------|------------------------------------|----------|---|--------|---|
| Num              | Action                      | Describe                           |          |   |        |   |
| 1                | Restart specific service    | Restart Pro Suite specific service |          |   |        |   |
| 2                | Pull docker image           | Pull phison-image.env all image    |          |   |        |   |
| 3                | Cleanup memory buffer/cache | Cleanup memory buffer/cache        |          |   |        |   |
| 4                | Mount ai100                 | Create LVM or mount disk directly  |          |   |        |   |
| 5                | Update Embedded Model       | Update Embedded Model              |          |   |        |   |
|                  |                             |                                    |          |   |        |   |
|                  |                             |                                    |          |   |        |   |
|                  |                             |                                    |          |   |        |   |
|                  |                             |                                    |          |   |        |   |
|                  |                             |                                    |          |   |        |   |
|                  |                             |                                    |          |   |        |   |
|                  |                             |                                    |          |   |        |   |
|                  |                             |                                    |          |   |        |   |
|                  |                             |                                    |          |   |        |   |
|                  |                             |                                    | Previous | C | onfiri | m |

Figure 5-12 Enter debug mode

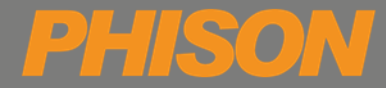

## **APPENDIX A – DEBUG NOTE**

If you encounter issues and need assistance from Phison, please first run the export\_log.sh file and provide

the generated log to your Phison representative to improve troubleshooting efficiency.

The export\_log.sh will collect the following information:

- Host system version information
- Motherboard information
- Processor, memory, hard drive, and PCI information
- NVIDIA version information
- Pro Suite Container information
- Pro Suite install log /var/log/prosuite information

Operating Instructions: sudo bash exprot\_log.sh

user@prosuite-dev:~/ProSuite\$ ls -alh | grep export\_log -rwxrwxr-x 1 user user 2.4K + 24 15:28 export\_log.sh user@prosuite-dev:~/ProSuite\$ sudo bash export\_log.sh 2024-10-24 15:32:29 : Get OS version and board info. 2024-10-24 15:32:29 : Get PCI, CPU, Memory, Disk info. 2024-10-24 15:32:30 : Get Pro Suite docker container state. 2024-10-24 15:32:30 : Get Pro Suite docker container logs. 2024-10-24 15:32:30 : Finish gererate file export\_hw\_2024-10-24\_1532.tar at /home/user/ProSuite. user@prosuite-dev:~/ProSuite\$ ls -alh export\_hw\_2024-10-24\_1532.tar -rw-r--r- 1 root root 70K +\_ 24 15:32 export\_hw\_2024-10-24\_1532.tar